## 標準のフォルダアイコンを作成したアイコンに変更する

手順1. 変更したいフォルダを右クリックし、サブメニューから「プロパティ」を選択する→【アイコンのプロパティ】ダイアログが表示される→「カスタマイズ」タブより、「アイコンの変更」をクリックする→「下の一覧からアイコンを選択」部分から選択して『OK』するとアイコンが変更できる→自作のアイコンに変更したい場合は 『参照』をクリックして自作アイコンの保存場所を探す→

| <ul> <li>アイコンのプロパティ</li> <li>×</li> </ul>                  | アイコン フォルダーのアイコンの変更 ×                  |
|------------------------------------------------------------|---------------------------------------|
| 全般 共有 セキュリティ 以前のバージョン カメタマイス                               | このファイル内のアイコンを検索(L):                   |
| フォルダーの種類<br>このフォルダーを次の目的に最適化(T):                           | ystemRoot%¥System32¥SHELL32.dll 参照(B) |
| 全般                                                         | 下の一覧からアイコンを選択(S):                     |
| このテンプレートをすべてのサブフォルダーに適用する(S)                               |                                       |
| フォルターの画像<br>このフォルダー アイコンに表示するファイルを選択してください。                |                                       |
|                                                            |                                       |
| 既定値に戻す(R)                                                  | 🔳 🛥 卖 🎾 🔩 🔎 🌫 冒                       |
| フォルダー アイコン                                                 | <u> </u>                              |
| フォルダーアイコンを変更できます。アイコンを変更すると、フォルダーの<br>内容のプレビューは表示されなくなります。 |                                       |
| アイコンの変更(!)                                                 |                                       |
|                                                            |                                       |
|                                                            |                                       |
|                                                            |                                       |
| OK キャンセル 適田(Δ)                                             | 既定値に戻す(R) OK キャンセル                    |

手順 2 『使いたい自作アイコン』のダイアログから選択して『開く』をクリックする→前の画面に戻る→選択した自作アイコンが表示されている→『OK』する→これでアイコンが変更されました。

| 📒 アイコン フォルダーのアイコンの変更 |                                                 | × アイコン フォルダーのアイコンの変更 ×                |
|----------------------|-------------------------------------------------|---------------------------------------|
|                      | <ul> <li>C</li> <li>アイコンをペイントでオリジナルイ</li> </ul> | 作… ク このファイル内のアイコンを検索(L):              |
| 整理 ▼ 新しいフォルダー        |                                                 | C:¥Users¥tiecy¥パソコン覚書III & Wind 参照(B) |
| 🕑 ミュージック 🖈           |                                                 | 下の一覧からアイコンを選択(S):                     |
| 🛯 धेर्नेत 🔹 🖉 🖗      | Att on                                          |                                       |
|                      | *                                               |                                       |
| 15ストいろいろ 世1.ico      | 金魚.ico                                          |                                       |
| 造 パソコン覚書 III & '     |                                                 |                                       |
| アイコンをペイントで           |                                                 |                                       |
|                      |                                                 | and y                                 |
| ファイル//白(N).          |                                                 | xytrll                                |
|                      |                                                 |                                       |
|                      |                                                 |                                       |
|                      |                                                 |                                       |